## Anschluss MAC OS Rechner an das Forschungsnetz eduroam

Mitarbeiter des Universitätsklinikums Jena können den zentralen Wireless LAN Zugang eduroam zum Wissenschaftsnetz der FSU Jena für die Erfüllung der dienstlichen Aufgaben verwenden. Dabei ist zu beachten, dass über diesen Zugang kein Zugriff auf Daten im internen Sicherheitsbereich des Uniklinikums Jena möglich ist. Der Zugang ist ausschließlich für den Zugriff auf Dienstleistungen der Thüringer Landesbibliothek und des Internets geeignet.

Der Wlan Zugang wird derzeitig an allen Wlan Standorten des Klinikums und der FSU Jena angeboten. Weiterhin kann dieser Service an allen deutschen Hochschulen verwendet werden, die am DFN Roaming teilnehmen.

Für die Nutzung des Wlan Service muss der Rechner folgende Voraussetzungen erfüllen:

| • | Drahtloser Sicherheitsstandart nach | eduroam |
|---|-------------------------------------|---------|
|   |                                     |         |

| • | Authentifizierung:    | WPA-2 |
|---|-----------------------|-------|
| • | Datenverschlüsselung: | AES   |
| • | ЕАР Тур:              | TTLS  |
| • | Authentifizierung:    | PAP   |

Weiterhin wird ein gültiger Novell Account des Uniklinikums Jena benötigt.

## Konfiguration Snow Leopard:

Öffnen Sie die Systemeinstellungen. Dort rufen Sie im Abschnitt 'Internet & Netzwerk' den Punkt 'Netzwerk' auf.

|            | Show All                  |                 | System F           | Preferences        |          | ٩              |       |
|------------|---------------------------|-----------------|--------------------|--------------------|----------|----------------|-------|
| Personal   |                           |                 |                    |                    |          |                |       |
| Appearance | Desktop &<br>Screen Saver | Dock            | Exposé &<br>Spaces | Language &<br>Text | Security | Q<br>Spotlight |       |
| Hardware   |                           |                 |                    |                    |          |                |       |
| CDs & DVDs | Displays                  | Energy<br>Saver | Keyboard           | Mouse              | Trackpad | Print & Fax    | Sound |
| Internet & | Wireless                  |                 |                    |                    |          |                |       |
| MobileMe   | Network                   | Bluetooth       | (1)<br>Sharing     |                    |          |                |       |

Wählen Sie in der linken Leiste den Eintrag 'Airport'.

| Locati                       | on: Automatic            | \$                                  |
|------------------------------|--------------------------|-------------------------------------|
| ONOVATEL MC950D              | Status: Off              | Turn AirPort On                     |
| GryphorialPort               |                          |                                     |
| ● Ethernet<br>Not Connected  | Network Name: AirF       | Port: Off                           |
| ● FireWire 🍲                 | As Ko                    | k to join new networks              |
| e AirPort                    | L be                     | asked before joining a new network. |
| Bluetooth PAN Not Connected  |                          |                                     |
|                              |                          |                                     |
|                              |                          |                                     |
|                              |                          |                                     |
| + - *-                       | Show AirPort status in r | nenu bar 2 Advanced ?               |
| Click the lock to prevent fu | ther changes.            | ssist me Revert Apply               |

Klicken Sie auf 'Weitere Optionen'.

Wahlen Sie den Tab '802.1X'.

| AirPort TCP   | /IP DNS WINS 802.1X Proxies Ethernet |
|---------------|--------------------------------------|
| Connected and | Status: Off Turn AirPort Or          |
|               | User Name:                           |
|               | Password:                            |
|               | Authentication: Enable Protocol      |
|               |                                      |
|               | EAP-FAST                             |
|               | Configure                            |
|               | Configure Trust                      |
|               | Wireless Network:                    |
|               | Security Type: WPA2 Enterprise 🗍     |

Erstellen Sie eine neue Nutzer Konfiguration mit einem Klick auf die Schaltfläche [+] unterhalb der Liste 'Konfigurationen' (2).

|                                                |                      | Configure       | Trust     |
|------------------------------------------------|----------------------|-----------------|-----------|
|                                                | Wireless Network:    |                 | •         |
| + -                                            | Security Type:       | WPA2 Enterprise | *<br>*    |
| Add User Profile                               | ow AirPort status in |                 |           |
| Add Login Window Profile<br>Add System Profile |                      | 0               | Cancel OK |

| AirPort                 |                                                 |
|-------------------------|-------------------------------------------------|
| AirPort TCP/            | IP DNS WINS 802.1X Proxies Ethernet             |
| Nor Connected           | Status: On Turn AirPort Off                     |
| ▼User Profiles<br>✓ UKJ | User Name: netguest@med.uni-jena.de             |
|                         | 1 Password: •••••                               |
|                         | Always prompt for password                      |
|                         | Authentication: Enable Protocol 2 1 TTLS 0 PEAP |
|                         | TLS EAP-FAST                                    |
|                         | 3 Configure                                     |
|                         | Configure Trust                                 |
|                         | Wireless Network: eduroam                       |
| + -                     | Security Type: WPA2 Enterprise                  |
| - 0.                    | Show AirPort status in menu bar (Advanced )     |
| )                       | (Cancel) OK                                     |

Bezeichnen Sie das Konfigurations-Profil mit einem Namen Ihrer Wahl (z.B. UKJ').

Bei 'Benutzername' tragen Sie bitte Ihren Novell Nutzername, gefolgt von '@med.uni-jena.de' ein. Wenn Ihr Nutzername 'a1user' wäre, würde daraus also 'a1user@med.uni-jena.de'.

Bei 'Kennwort', das zu Ihrem UKJ-Login gehörende geheime Kennwort/Passwort eingeben. (Es handelt sich um das gleiche Passwort wie bei der Anmeldung an einem Klinik PC)

Bei 'Identifizierung' aktivieren Sie <u>nur</u> 'TTLS', alle anderen Einträge müssen abgewählt sein (2)

Wählen Sie den Eintrag 'TTLS' aus und klicken Sie auf [Konfigurieren] (3).

| Enter your TTLS authenticat<br>Identity will be sent in the o | tion information below. The<br>clear. | e Outer      |   |
|---------------------------------------------------------------|---------------------------------------|--------------|---|
| TTLS Inner Authentication:                                    | PAP                                   | <b>†</b> 1   |   |
| Outer Identity:                                               | anonymus@med.uni-jena.de              | 2 (Optional) |   |
|                                                               | Cancel                                | ОК           | 3 |

Im folgenden Dialog wählen Sie bei 'Internes TTLS-Identifizierungsverfahren' den Eintrag '**PAP**' und geben bei 'Externe Identität' den Wert **anonymous@med.uni-jena.de** ein. Weiter mit OK (3)

| AirPort       TCP/IP       DNS       WINS       802.1X       Proxies       Ethernet         User Profiles       User Name:       netguest@med.uni-jena.de       Password:          UKJ       User Name:       netguest@med.uni-jena.de       Password:          Always prompt for password       Always prompt for password       Authentication:       Enable       Protocol         Authentication:       Enable       Protocol       TLS       TLS       T | 🤶 AirPort               |                                                                                             |
|----------------------------------------------------------------------------------------------------|-------------------------|---------------------------------------------------------------------------------------------|
| User Profiles   UKJ   Lser Name: netguest@med.uni-jena.de   Password:   Always prompt for password   Authentication: Inable Protocol   TLS   PEAP   TLS   EAP-FAST   Configure Trust   Wireless Network: eduroam   Security Type: WPA2 Enterprise                                                                                                    | AirPort TCP/IP          | DNS WINS 802.1X Proxies Ethernet                                                            |
| VUser Profiles       User Name: netguest@med.uni-jena.de         Password:                                                                                                    | Nex Connected           | Status: On Turn AirPort Off                                                                 |
| Password:   Always prompt for password   Authentication:   Enable   Protocol   TTLS   PEAP   TLS   EAP-FAST   Configure Trust   Wireless Network:   eduroam   Security Type:   WPA2 Enterprise                                                                                                    | ▼User Profiles<br>✓ UKJ | User Name: netguest@med.uni-jena.de                                                         |
| Authentication: Enable Protocol  Authentication: Enable Protocol  TLS  PEAP  TLS  EAP-FAST  Configure  Wireless Network: eduroam  Security Type: WPA2 Enterprise  1                                                                                                    | -                       | Password: •••••                                                                             |
| + - Configure Trust Wireless Network: eduroam Security Type: WPA2 Enterprise                                                                                                    |                         | Always prompt for password Authentication: Enable Protocol TTLS PEAP TLS EAP-FAST Configure |
|                                                                                                    | + -                     | Configure Trust Wireless Network: eduroam Security Type: WPA2 Enterprise                    |

Bei 'Drahtloses Netzwerk' tragen Sie die Bezeichnung **eduroam** ein. Bestätigen Sie mit Klick auf [OK]

Bestätigen Sie nun das neue Profil mit Apply (1) und verbinden Sie sich mit dem Wlan über Connect (2)

| Locat                              | tion: Automatic    |                                               | •                                              |
|------------------------------------|--------------------|-----------------------------------------------|------------------------------------------------|
| ● Novatel MC950D<br>Not Connected  | Status:            | On (                                          | Turn AirPort Off                               |
| ■ GryphorialPort<br>Not Configured |                    | AirPort is turned on bu<br>a network.         | ut is not connected to                         |
| Ethernet     Not Connected         | Network Name:      | No network select                             | ed 🗘                                           |
| ● FireWire 🍲                       |                    | Ask to join new                               | networks<br>be joined automatically.           |
| O AirPort                          |                    | If no known networks<br>be asked before joini | s are available, you will<br>ng a new network. |
| Bluetooth PAN     Not Connected    | 802.1X:            | ИКЈ                                           | Connect 2                                      |
|                                    |                    |                                               |                                                |
|                                    |                    |                                               |                                                |
|                                    | đa ve              |                                               |                                                |
| + - \$-                            | Show AirPort statu | ıs in menu bar                                | Advanced) (?)                                  |
| Dick the lock to prevent fu        | irther changes.    | Assist me                                     | Revert Apply                                   |

1

Nach dem Betätigen des Schalters "Verbinden" wird sich der Rechner mit dem Wlan Netz 802.1X verbinden und Sie müssen folgendes Bild erhalten:

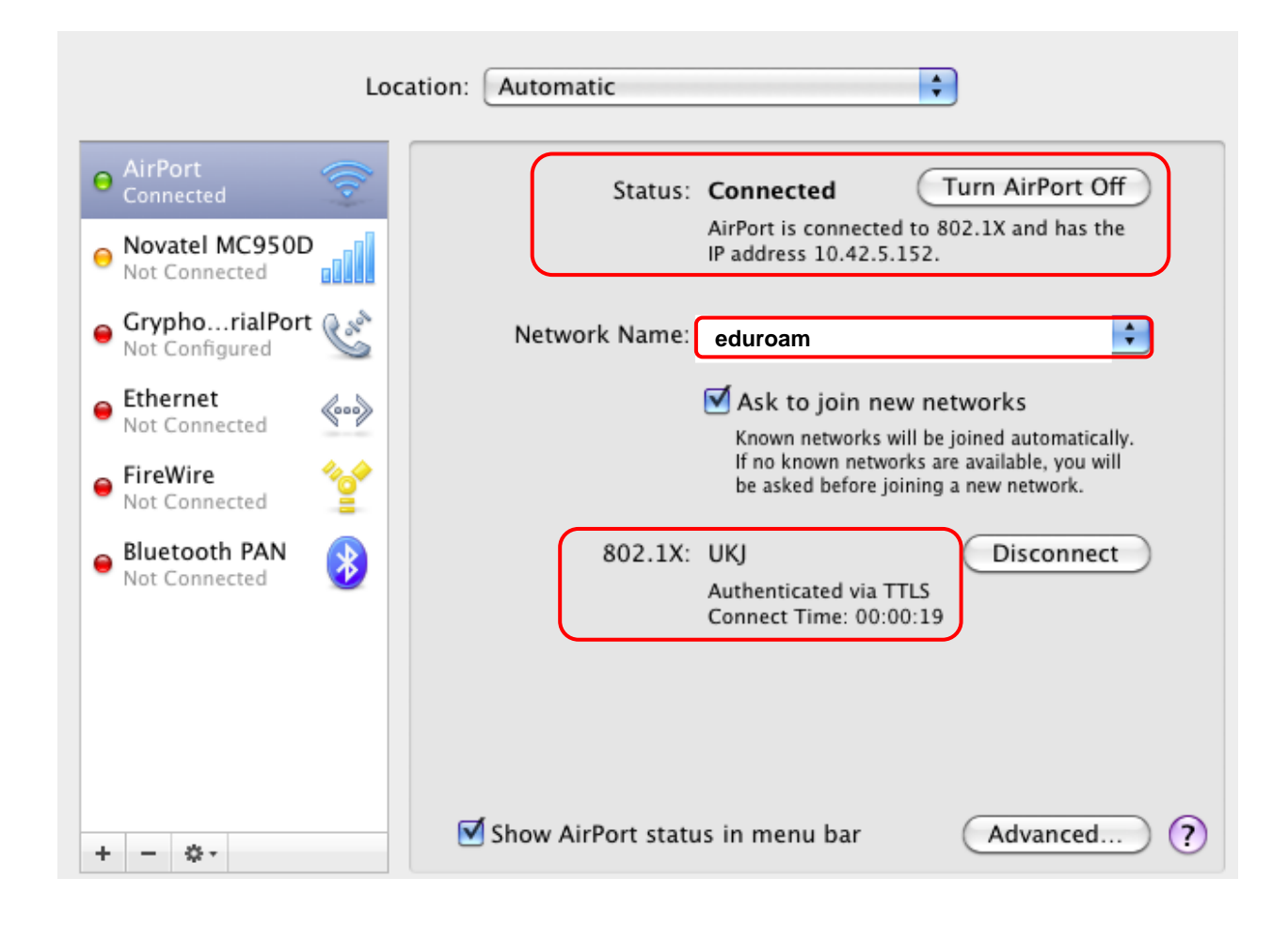

## Hinweis:

Beim ersten Verbinden mit dem Netz wird das Zertifikat überprüft. Wählen Sie 'Zertifikat einblenden'. Setzen Sie ein Häkchen bei ' "Deutsche Telekom Root CA 2" immer vertrauen' und klicken Sie auf [Fortfahren]. Dieser Dialog sollte dann bei künftigen Verbindungen nicht wieder erscheinen.

| $\mathcal{O} \mathcal{O} \mathcal{O}$ | Zertifikat überprüfen                                                                                                    |
|---------------------------------------|----------------------------------------------------------------------------------------------------|
|                                       | <b>802.1X Authentication</b><br>Das Serverzertifikat wurde von einer unbekannten root-Zertifizierungsstelle<br>signiert.                                              |
| 🗹 "Deutsche Te                        | elekom Root CA 2" immer vertrauen                                                                                                    |
| 🔯 Deutsche                            | Telekom Root CA 2                                                                                                    |
| → 📷 DFN-                              | -Verein PCA Global - G01                                                                                                    |
| - is is                               | Universitaet Jena CA - G01                                                                                                    |
| 4                                     | 📷 radius.netz.uni-jena.de                                                                                                    |
| Certificate                           | Deutsche Telekom Root CA 2<br>Root-Zertifizierungs-Instanz<br>Gültig bis: Mittwoch, 10. Juli 2019 1:59 Uhr MESZ<br>Dieses Root-Zertifikat ist nicht vertrauenswürdig. |
|                                       | Zertifikat ausblenden Abbrechen Fortfahren                                                                                                    |

(Hinweis: Wenn nicht bereits geschehen muss seit 15.01.2008 das Wurzelzertifikat 'Security Office' gegen 'Deutsche Telekom Root CA 2' ausgetauscht werden !!)

## Verbinden und Trennen:

In Reichweite eines Zugangspunktes zum WLAN sollte sich bei aktiviertem Airport der Rechner nach kurzer Zeit automatisch verbinden. Durch Deaktivieren von Airport können Sie die Verbindung zum Netz trennen.

Hinweis: Nach Anschalten/Neustart kann es bei verschiedenen Geräten unter Umständen auftreten, dass die Verbindung mit 802.1X zwar angezeigt wird, aber keine Internetverbindung besteht. Abhilfe schafft ein Deaktivieren und erneutes Aktivieren von Airport. Danach sollte die Verbindung wie gewohnt funktionieren.